# RSA<sup>®</sup> NETWITNESS<sup>®</sup> Security Operations Implementation Guide

Secdo Platform

Jeffrey Carlson, RSA Partner Engineering Last Modified: November 27<sup>th</sup>, 2017

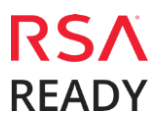

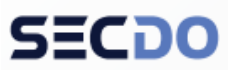

### **Solution Summary**

Secdo integrates with RSA NetWitness to automatically correlate alerts with historical and real-time endpoint data to reveal the full context of each alert – including root cause, attack chain, damage assessment, and more. Secdo offers a wide array of surgical response and remediation tools, enabling rapid, remote, and precise containment and cleanup of all threats from any one or several endpoints or servers at once. Secdo provides unmatched endpoint visibility at the thread-level – the single-most granular view possible into endpoints – along with insights and unlimited querying capabilities, to enable threat hunting of advanced and new attacks missed by other detection systems. Secdo makes it easy for security teams to create their own traditional or behavioral indicators of compromise (IOCs or BIOCs) to proactively identify and clock activity that matches or resembles the criteria provided.

| Per    | sernalina<br>tyaWrap.exe |                |                 | ·····             |            |      |                                                   |   | 4<br>1440 |
|--------|--------------------------|----------------|-----------------|-------------------|------------|------|---------------------------------------------------|---|-----------|
| 2      | NEER PRESENCE (175       |                |                 |                   | 10.1.07    |      |                                                   |   | -         |
|        | ALERTS -                 |                | 0               | 0                 | 0 0        | 8    |                                                   |   |           |
| * ¥    | EXAMPLE :                | •              | •               |                   | • •        | •    |                                                   |   |           |
| 0.<br> | ADDELTS DARELTION +      | 1              |                 |                   | 14<br>1414 |      |                                                   | • |           |
| t      | 1410A0 10111             | -              | 4               |                   | -          | h    |                                                   |   |           |
| 10     | THESTAND                 |                |                 | 1994              | ***        | **   |                                                   |   |           |
| 0      | 29-8-2013 160 023        | Petyderap.see  | Dana Osbarne    | tangung           | 142        | 943  | write to 198 yusuddriwyd                          |   |           |
|        | 28-8-2017/08:10.54       | #F0.01#        | Daniel Babarre  | Persidency        | 402        | 7540 | Greated schwitzeled lank                          |   |           |
| .0     | 28-8-207108-1054         | parent and     | Daniel Oxforme  | Lateral Movement  | \$206      | 944  | PE file dropped on ADMINK shares                  |   |           |
|        | 284.207.0815-0           | Petpathtap.ore | Devisitiobarrie | PotScaring        | 542        | 540  | Surved entire subrat for SVB share                |   |           |
|        | 28-0-2017/08/50118       | Perjultrupane  | Darkel Optione  | Asteral Mountered | 942        | 9429 | Surprises connection attempt on service SMB purit |   |           |

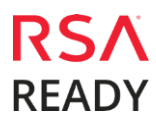

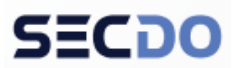

### **RSA NetWitness Configuration**

RSA NetWitness sends alerts and events to Secdo Platform via CEF-formatted syslog messages. For more information on the out of the box CEF Meta Keys in RSA NetWitness visit: <u>https://community.rsa.com/docs/DOC-74333</u>

1. Login to the RSA NetWitness System:

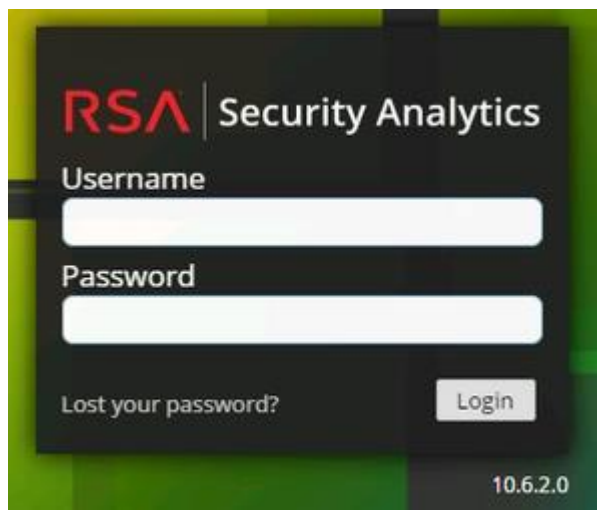

2. Navigate to Administration > Services > Reporting Engine > Actions > View > Config:

| Administration 🔍 🖛 Hosts 🛛 Services | Cvent Source                          | s 🔍 Health & Wellness         | 🗮 System | Security |          |          |                       |          |              |         | 0 |
|-------------------------------------|---------------------------------------|-------------------------------|----------|----------|----------|----------|-----------------------|----------|--------------|---------|---|
| Groups                              | Services                              |                               |          |          |          |          |                       |          |              |         | 7 |
| + - 🛛 C                             | + 0 - 2                               | 📔 🚟 Licenses 🛞                |          |          |          |          |                       |          | 🕈 🛞 Filter   |         | × |
| Name                                | Name                                  | 5e ~                          |          |          | Licensed | Host     | Туре                  | Version  |              | Actions |   |
| ⊖ All                               | 🗊 🗹 😐 ՠ                               | vybrid - Reporting Engine     |          |          | 0        | nwhybrid | Reporting Engine      | 10.6.2.0 |              | ۰ 🗘     |   |
|                                     | • • • • • • • • • • • • • • • • • • • | ybrid - Packet Decoder        |          |          | ۲        | nwhybrid | Decoder               | 10.6.2.0 | System View  | v >     |   |
|                                     | • • • • • • • • • • • • • • • • • • • | ybrid - Malware Analysis      |          |          | ۲        | nwhybrid | Malware Analysis      | 10.6.2.0 | Explore Edit | ete     |   |
|                                     | 🗆 🔶 nwt                               | ybrid - Incident Management   |          |          |          | nwhybrid | Incident Management   | 10.6.2.0 | Logs Sta     | τ       |   |
|                                     | 🗆 😐 met                               | ybrid - Concentrator          |          |          | 0        | nwhybrid | Concentrator          | 10.6.2.0 | Res          | tart    |   |
|                                     | O me                                  | salog - Log Decoder           |          |          | 0        | nwesalog | Log Decoder           |          |              | 0       |   |
|                                     | 0 o me                                | salog - Log Collector         |          |          | 0        | nwesalog | Log Collector         |          |              | •       |   |
|                                     | 0 mm                                  | salog - Event Stream Analysis |          |          | 0        | nwesalog | Event Stream Analysis |          |              | •       |   |
|                                     | 0 mm                                  | salog - Context Hub           |          |          | 0        | nwesalog | Context Hub           |          |              | •       |   |
|                                     | 0 o me                                | salog - archiver              |          |          | 0        | nwesalog | Archiver              |          |              | •       |   |

### Secdo Secdo Platform

3. Next, click on the **Output Actions** tab and scroll down to the **Syslog Configurations** section.

| Administration =                                                                                                    | - Isosis                                                                                                    | Services        | A livert Source  | s Thea        | th & Wellness   | a tystem           | Security |
|----------------------------------------------------------------------------------------------------|----------------------------------------------------------------------------------------------------|-----------------|------------------|---------------|-----------------|--------------------|----------|
| Change Service                                                                                                    | 🛙 nwhybrid - R                                                                                                 | sporting Engine | Confg ⊕          |               |                 |                    |          |
| General Sources                                                                                                    | Output Ac                                                                                                    | tions Manage    | loge             |               |                 |                    |          |
| Concession in the local division in the local division in the loca | 1.4400                                                                                                    |                 |                  |               |                 |                    |          |
| ADDAY                                                                                                    |                                                                                                    |                 |                  |               |                 |                    |          |
| Syslog Configu                                                                                                    | rations                                                                                                    |                 |                  |               |                 |                    |          |
| + - 2                                                                                                    |                                                                                                    |                 |                  |               |                 |                    |          |
| 2 Syring Name - 1                                                                                                    | Investing                                                                                                    | (mar)           | Part             | Max larger    | Intensity Dring | Dataset Pres       |          |
| D OEMAA, SYS. 1                                                                                                    | /10                                                                                                    | locefront :     | .514             | 2048          |                 | 000                |          |
|                                                                                                    |                                                                                                    |                 |                  |               |                 |                    |          |
|                                                                                                    |                                                                                                    |                 |                  |               |                 |                    |          |
| CETO CARBAILE                                                                                                    | and a second second second second second second second second second second second second second second second |                 |                  |               |                 |                    |          |
| SETP Configure                                                                                                    | ations                                                                                                    |                 |                  |               |                 |                    |          |
| *                                                                                                    | 100                                                                                                    | 11222           | 1.0              |               | 0102101         |                    |          |
| LI - WIT Name -                                                                                                    | - mest                                                                                                    | Pyrt            | - United and     | . 0           | anow Auder      | Evalue Compression |          |
|                                                                                                    |                                                                                                    | SETP Config     | puration in Repo | stillig Engin | e.              |                    |          |
|                                                                                                    |                                                                                                    |                 |                  |               |                 |                    |          |
|                                                                                                    |                                                                                                    |                 |                  |               |                 |                    |          |

- 4. Create a new syslog output using the + button and add the data shown in the image below.
- 5. Set the Server Name to the IP or FQDN of the SECDO server you will be forwarding Syslog events too.

| New Syslog Cor          | nfiguration    | ۱        |             |      |
|-------------------------|----------------|----------|-------------|------|
| Syslog Name *           | SECDO          |          |             |      |
| Encoding *              | UTF8           |          |             |      |
| Server Name *           | 10.10.10.1     | 0        |             |      |
| Server Port *           | 514            | ٥        |             |      |
| Max Length *            | 2048           | 0        |             |      |
| Identity String         |                |          |             |      |
| Include the loc         | al hostname    | in syslo | g messages. |      |
| Truncate overl          | y large syslog | g messaj | ges.        |      |
| Optionally use          | IDENT proto    | col.     |             |      |
| Include the loc         | al timestamp   | in syste | g messages. |      |
| Transport<br>Protocol * | UDP            |          | ~           |      |
|                         |                |          | Cancel      | Save |

6. Click Save.

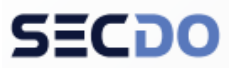

### Secdo Secdo Platform

7. Navigate to the **Reports** section.

| Dashboard        |                                     |      |
|------------------|-------------------------------------|------|
| Dashboard        | ard < 👳 🕂 🗕 🗹 🛛   🐌 Å 🖄   < Share 🛛 |      |
| Investigation    | >                                   | 2014 |
| A⊬ Incidents     | ·                                   | E.GX |
| Alerts           | > (                                 | () ± |
| 🕍 Reports 💦 🔥    |                                     |      |
| 🔊 Administration | >                                   | _    |
| n Live           | <b>&gt;</b>                         |      |
| 1 Profile        |                                     | _    |
| 🖒 Sign Out       |                                     |      |
| 0                | EMPTY<br>ALERT                      | _    |

8. Next, click on the **Alerts** button under the **Manage** tab, then the **Template** button.

| anage                                       | View                     |                                                                                                    |                                    |  |
|---------------------------------------------|--------------------------|----------------------------------------------------------------------------------------------------|------------------------------------|--|
| Rules                                       | Reports                  | Charts Alerts Lists W                                                                                                    | arehouse Analytics                 |  |
| lert                                        |                          |                                                                                                    | _                                  |  |
| + - 2                                       | l 😐 Enab                 | le 🔿 Disable   😋 🏟 🛛 🔳 🎞 Temp                                                                                                   | late 🛄 View Schedule 🖓 View Alerts |  |
|                                             | Durhad 2                 | Mama                                                                                                    | Description                        |  |
| Enabled                                     | Pusrieu r                | Harric                                                                                                    | Description                        |  |
| Enabled                                     | Yes                      | Suspected Gh0st RAT                                                                                                    | Description                        |  |
| Enabled                                     | Yes<br>Yes               | Suspected Gh0st RAT<br>File Upload from Critical Systems to Dynamic                                                             | DNS                                |  |
| Enabled                                     | Yes<br>Yes<br>Yes        | Suspected Gh0st RAT<br>File Upload from Critical Systems to Dynamic<br>Phishing_Attempt                                         | DNS                                |  |
| Enabled     Enabled     enabled     enabled | Yes<br>Yes<br>Yes<br>Yes | Suspected Gh0ss RAT<br>File Upload from Critical Systems to Dynamic<br>Phishing_Attempt<br>Phishing - Obfuscated Zip Attachment | DNS                                |  |

9. Now create a new **Template** as show below.

CEF:0|RSA|NetWitness|10.6.2|\${statement}|\$severity}| src={sourceAddress} dst=\${destinationAddress} spt=\${sourcePort} dpt=\${destinationPort} rt=\${timestamp}

### Secdo Secdo Platform

| cate mov | any remplote                                                                                                    |
|----------|----------------------------------------------------------------------------------------------------|
| Name     | SECDO                                                                                                    |
| Message  | <u>CEP.018SA1NetWitness110.6.2</u> [\$istatement]]\$(severity)] <u>src=\$(sourceAddress)</u><br><u>dst=\$(destinationAddress) spt=\$(sourcePort</u> ) dpt=\$( <u>destinationPort</u> ) rt=\$( <u>timestamp</u> ) |
|          |                                                                                                    |
|          | Correl Control                                                                                                    |

10. Edit the alert that you would like to syslog to SECDO on the **Alerts** page under the **Manage** tab.

| Manaş             | ge View                     |                                                                                                    |                                                |
|-------------------|-----------------------------|----------------------------------------------------------------------------------------------------|------------------------------------------------|
| Rule              | Reports                     | Charts Alerts Lists Ware                                                                                                    | house Analytics                                |
| Aler              | t                           |                                                                                                    |                                                |
| -                 |                             |                                                                                                    |                                                |
| + -               | - 🗹 🔍 Ena                   | ble 🔿 Disable 🕴 🖸 🍄 🐵 🕴 🧱 Templat                                                                                                    | te 🇰 View Schedule 😪 View Alerts               |
| + -               | wbled                       | ble O Disable   O 🕹 🗉   🏛 Templat                                                                                                    | e 🇰 View Schedule 🚭 View Alerts Description    |
| + -               | whied total d 7             | ble O Disable   O I Templat Name Suspected Gh0st RAT                                                                                                    | e III View Schedule & View Alerts Description  |
| + -<br>- m<br>- m | wbled rate d 7<br>Yes       | ble O Disable   O 😫 😑   🚟 Templat Name Suspected GN0st RAT File Upload from Critical Systems to Dynamic Di                                                           | e III View Schedule & View Alerts Description  |
|                   | wbied Con d 7<br>Yes<br>Yes | ble O Disable   O & I Templat<br>Name<br>Suspected GN0st RAT<br>File Upload from Critical Systems to Dynamic DI<br>Philshing_Attempt                                 | e III View Schedule & View Alerts Description  |
|                   | Ves     Yes                 | ble O Disable   O Bable   E Templat Name Suspected GN0st RAT File Upload from Critical Systems to Dynamic DI Philshing_Attempt Philshing - Obfuscated Zip Attachment | te III View Schedule & View Alerts Description |

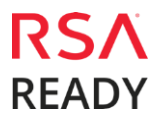

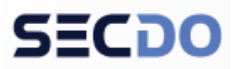

#### Secdo Secdo Platform

11. Make sure to check the Syslog checkbox as shown below, then add a new Syslog config as shown below.

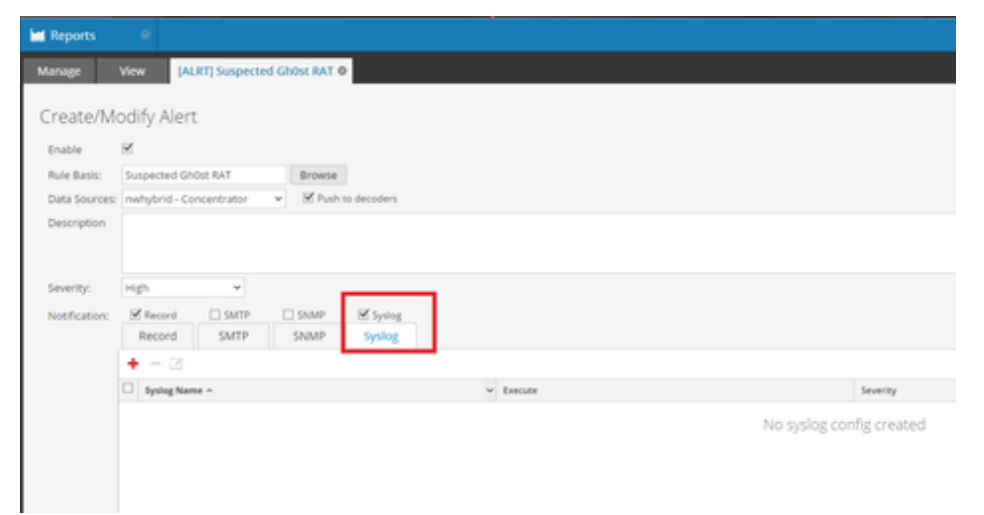

- 12. Now click on the + to add the Syslog Server
- 13. The following window will popup. Fill it out as shown below. Note that selecting the Body Template **SECDO** will populate the **Body** field:

| Syslog Configs | SECDO                                                                        | ~                                                                      |                                                       |  |
|----------------|------------------------------------------------------------------------------|------------------------------------------------------------------------|-------------------------------------------------------|--|
| Execute        | Each event                                                                   | ~                                                                      |                                                       |  |
| Facility       | Local7 (23)                                                                  | ~                                                                      |                                                       |  |
| Severity       | Warning                                                                      | ~                                                                      |                                                       |  |
| Body           | CEF:0 RSA Net<br>severity}  src={<br>dst=\${destination<br>dpt=\$destination | Witness 10.6.2<br>sourceAddress<br>onAddress} spt<br>onPort} rt=\${tin | : \${statement} \$<br>}<br>=\$sourcePort}<br>nestamp} |  |
| Body Template  | SECDO                                                                        | ~                                                                      |                                                       |  |

14. Click Save.

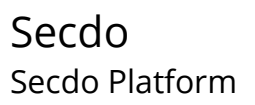

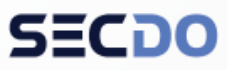

15. Now you should see the following:

| M Reports     | 0                                            |          |          | 0 🕫      |
|---------------|----------------------------------------------|----------|----------|----------|
| Manage        | View [ALRT] Suspected Gh0st RAT O            |          |          |          |
| Create/Mo     | odify Alert                                  |          |          |          |
| Enable        | 8                                            |          |          |          |
| Rule Basis:   | Suspected Ghöst RAT Browse                   |          |          |          |
| Data Sources: | nwhybrid - Concentrator 🛛 👻 Push to decoders |          |          |          |
| Description   |                                              |          |          |          |
|               |                                              |          |          |          |
| Severity:     | High v                                       |          |          |          |
| Notification  | Record SMTP SNMP System                      |          |          |          |
|               | Record SMTP SNMP Syslog                      |          |          |          |
|               | + - 🗵                                        |          |          |          |
|               | 🗹 Sysleg Name ^                              | Execute  | Severity | Facility |
|               | ⊠ secoo                                      | FOR_EACH | WARNING  | LOCAL7   |
|               |                                              |          |          |          |
|               |                                              |          |          |          |

16. Now click **save** and you're finished.

### **Partner Product Configuration**

#### **Before You Begin**

This section provides instructions for configuring Secdo with RSA NetWitness. This document is not intended to suggest optimum installations or configurations.

It is assumed that the reader has both working knowledge of all products involved, and the ability to perform the tasks outlined in this section. Administrators should have access to the product documentation for all products in order to install the required components.

All Secdo components must be installed and working prior to the integration. Perform the necessary tests to confirm that this is true before proceeding.

**!** Important: The configuration shown in this Implementation Guide is for example and testing purposes only. It is not intended to be the optimal setup for the device. It is recommended that customers make sure Secdo is properly configured and secured before deploying to a production environment. For more information, please refer to the Secdo documentation or website.

### Secdo Configuration

Create an overview of the steps that will be taken to provide interoperability. Use the overview steps as headings for each section as you document the integration.

1. Login to Secdo, and switch to the relevant company.

#### Secdo Secdo Platform

2. Navigate to <a href="https://secDOIP>/#/siemConfigurations">https://secDOIP>/#/siemConfigurations</a>.

| •     | SIEM CONFIGURATIONS secto -                      |                                | 3                                               | ini 10 1M 20-04-2017 18:20:49 - 21-05-: |
|-------|--------------------------------------------------|--------------------------------|-------------------------------------------------|-----------------------------------------|
| SECO  | SUMMARY Currently Showing 570735 Alerts in Total |                                | inore<br>ID secdo_id_570906                     |                                         |
| V     |                                                  | 1.00 million 100               |                                                 |                                         |
| 18128 |                                                  | [ UNWAPPED ]                   | connets<br>pource:udp:514[host:100.64.3.249]cef | (INDEXTIME<br>1494485689                |
| *Q    |                                                  |                                | 3183AL<br>570912                                | .si<br>scdianspi001,main                |
| 6     | SIGALIT SIGAL(\$75699)                           | sourcetype                     | 71M8<br>1494485689                              | ACTION<br>close                         |
| ę     | + FORTINET FORTINET(18)                          | Alert Category   Please Select | *                                               |                                         |
| 鼎     | + FORTINET FORTIGATE(18)                         | Secdo Field                    | Alert Field Value                               | Formatted Value                         |
| 11    |                                                  |                                |                                                 |                                         |

- 3. On the left side of the screen, the vendor/product pair should be seen once an alert in RSA NetWitness has been triggered.
- 4. Click on the new vendor/product pair

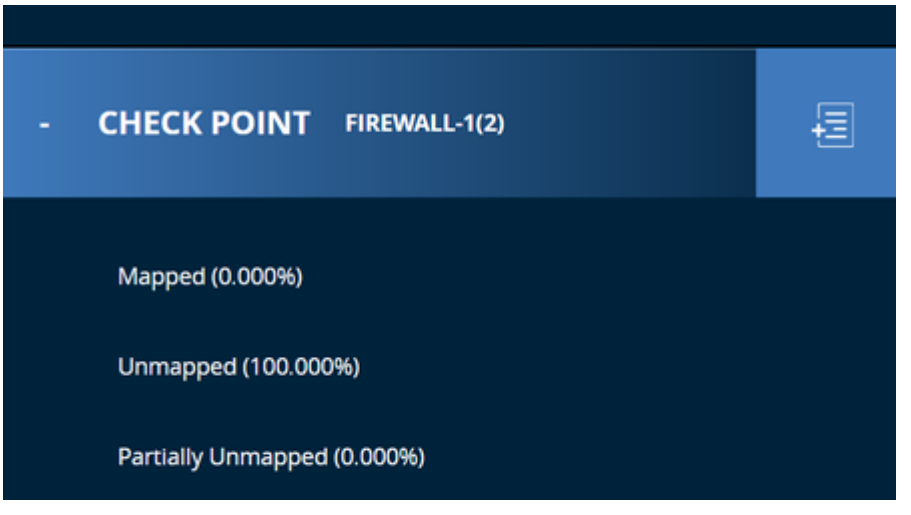

- 5. Click Unmapped.
- 6. Choose the relevant **Alert Category**, for example, **Outgoing connection event**.

| ¢                            | ID se                          | cdo_id_570939          |                                  | > |
|------------------------------|--------------------------------|------------------------|----------------------------------|---|
|                              |                                |                        |                                  | Q |
|                              | _CONFSTR<br>source::udp:514 ho | it::100.64.3.249 forti | INDEXTIME<br>1495383549          |   |
| NV<br>1                      | SERIAL                         |                        | , <b>Si</b><br>sedianspi001,main |   |
| ,SOURCETYPE<br>forti         | ,TIME<br>1495383549            |                        | ACTION                           |   |
| Alert Category   Please Sele | vet v                          |                        |                                  |   |
| Secdo Field                  | Alert Field                    | Value                  | Formatted Value                  |   |

### Secdo Secdo Platform

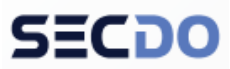

7. Map the marked fields that are mandatory to map the alert with the data from the alert field by field

|                                                                                                    | ID see                                       | do_id_570939       |                                                                                                    |                |     |
|----------------------------------------------------------------------------------------------------|----------------------------------------------|--------------------|----------------------------------------------------------------------------------------------------|----------------|-----|
|                                                                                                    |                                              |                    |                                                                                                    |                | (Q) |
| [                                                                                                    | converts<br>more selection/more<br>selection | 100.04.3.249(4)/6  | Name of Street of Street o |                |     |
| and a second second sec | hand<br>handstelete                          |                    | achias<br>(itee                                                                                                    |                |     |
| Aver Calogory ( Dagong Calo                                                                                                    | ector faces -                                |                    |                                                                                                    |                |     |
| heads field                                                                                                    | Aburt Panta                                  | Table              |                                                                                                    | Remained Value |     |
| • BIDD, Sheeramp                                                                                                    |                                              | - hereaster        |                                                                                                    | sessates       | -   |
| <ul> <li>НОЩовани, ф</li> </ul>                                                                                                    | Sou                                          | - NE21E734.101     |                                                                                                    | 14,252,04.940  | -   |
| + BIDIO pasaros Australian                                                                                                    | Sec. 1                                       | . tetre            |                                                                                                    | 2miles         | -   |
| ···· B000 destination (b                                                                                                    | 2 mile                                       | - 192, 194, 200 14 |                                                                                                    | 112 148,250 18 |     |
| · BIOD, destruction, features                                                                                                    | 1000                                         | - Defer            |                                                                                                    | 24794          |     |
| - 90000, dominantes, per                                                                                                    | Deport -                                     | . 40               |                                                                                                    | -              |     |

- 8. Hit Save and Apply.
- 9. Navigate to <u>https://<SECDOIP>/#/siemapp</u>
- 10. See the new alerts in the **Alerts** screen:

| SIEM CONFIGURATIONS | secdo -          |            |             |         | 24H   7D   1M | 20-04-2017 19:25:0 |
|---------------------|------------------|------------|-------------|---------|---------------|--------------------|
| Case Analysis       | Alerts           |            |             |         |               |                    |
| ALL 20 CASI         | ES O SYSTEM ERRO | DRS 18     |             |         |               |                    |
| TIMESTAMP           | VENDOR T         | PRODUCT T  | HOST NAME   | туре    | CCO NAME T    | PROCESS NAME       |
| 21-05-2017 19/19/09 | Check point      | firewall-1 | Cr-Laptop   | Network | chrome.exe    | chrome.exe         |
| 21-05-2017 19:19:09 | Check point      | firewall-1 | T Or-Laptop | Network | chrome.exe    | chrome.exe         |
| 21-05-2017 18:18:09 | fortinet         | fortigate  | Pr-Laptop   | Network | svchost.exe   | svchost.exe        |
| 21-05-2017 18:18:09 | fortinet         | fortigate  | Tor-Laptop  | Network | svchost.exe   | svchost.exe        |

### Secdo Secdo Platform

- Or-Laptop | chrome.exe | 1632 FILTER -OR-LAPTOPher 4 OBLAPTOPH ORLAPIOP Q 0 0 + T CAUSE SIGNATURE SUSPICIOUS USER NAME PATH ene:
- 11. Right-click the relevant line and click on **Open Card** to see the event details:

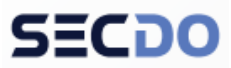

### **Certification Checklist for RSA NetWitness**

Date Tested: October 20<sup>th</sup>, 2017

| Certification Environment |                     |                   |  |  |  |
|---------------------------|---------------------|-------------------|--|--|--|
| Product Name              | Version Information | Operating System  |  |  |  |
| RSA NetWitness            | 10.6.4              | Virtual Appliance |  |  |  |
| Secdo Platform            | 5.0                 |                   |  |  |  |
|                           |                     |                   |  |  |  |

| RSA NetWitness Test Case                                  | Result |
|-----------------------------------------------------------|--------|
| Inline Query/Enrichment                                   |        |
| Query NetWitness for IP Info (source/destination IP)      | N/A    |
| Query NetWitness for User Info (usernames, user behavior) | N/A    |
| Query NetWitness for Specific Meta (Other)                | N/A    |
| Retrieve NetWitness Log/Packet Data                       | N/A    |
| Retrieve NetWitness PCAP files                            | N/A    |
| Alerting / Incident Creation                              |        |
| NetWitness alert via syslog                               | ✓      |
| NetWitness alert via email                                | N/A    |
| NetWitness alert via ESA/scripting                        | N/A    |
| Send alert to NetWitness (Syslog, CEF, or custom parser)  | N/A    |
| RSA NetWitness Intel Feeds                                |        |
| Update NetWitness Intel Feed (CSV, STIX)                  | N/A    |

 $\checkmark$  = Pass  $\times$  = Fail N/A = Non-Available Function

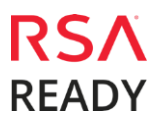